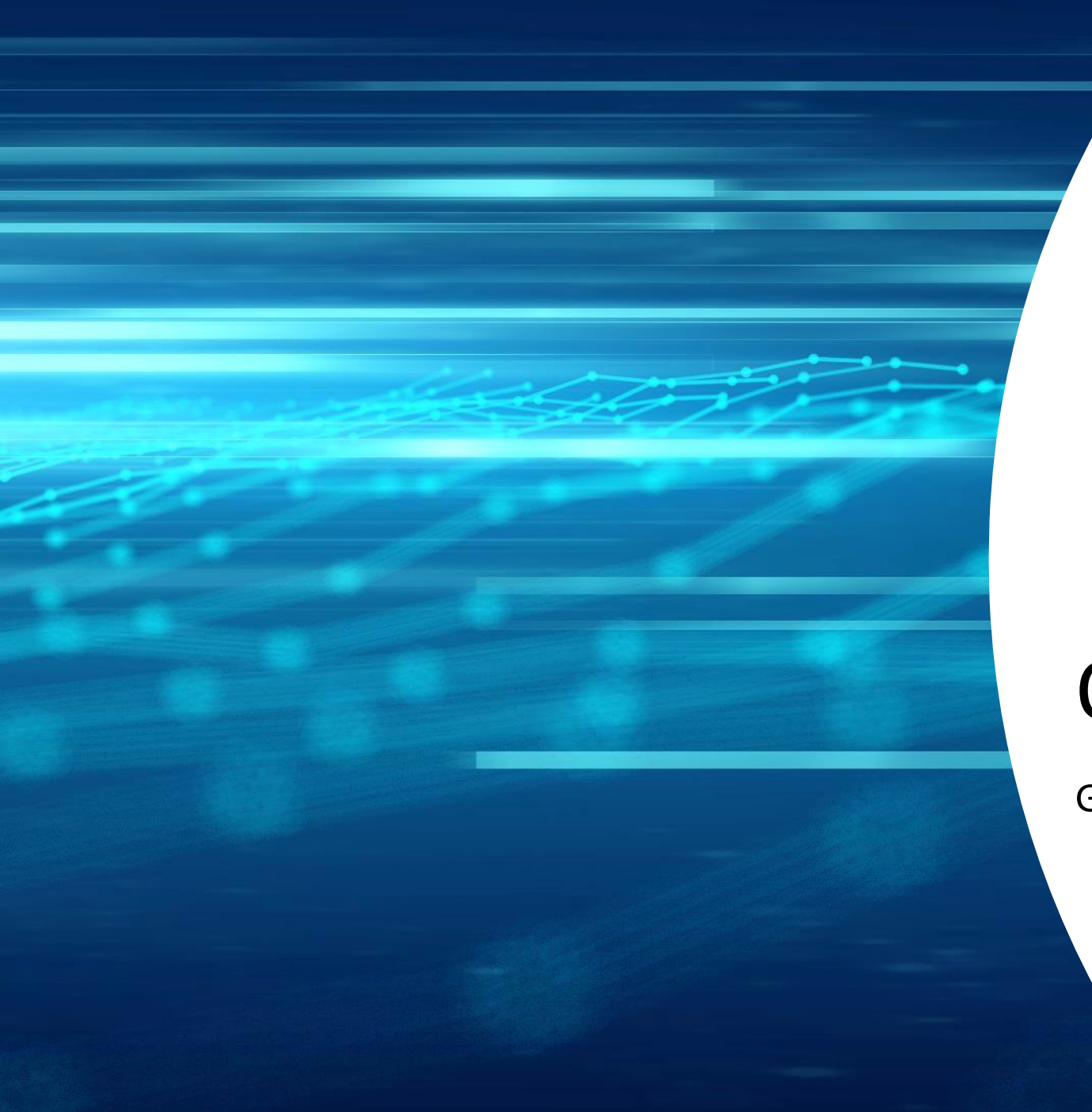

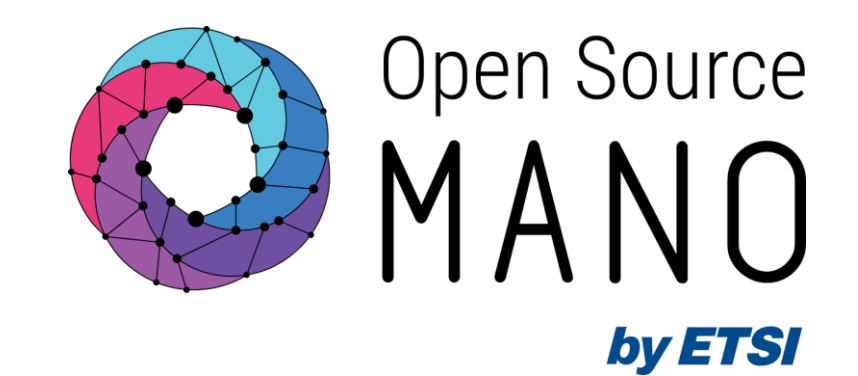

## **OSM** installation

Gerardo García (Telefónica, OSM TSC Chair)

**OSM Training Seminar - SLICES** 

13/02/2024

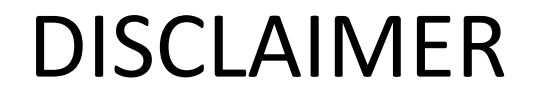

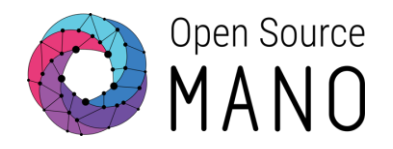

#### Please do not run any installation now.

#### This is only an informative presentation.

#### C ETSI

☆ » 3. How to install OSM

#### OSM communicates with the VIM for the deployment of VNFs.

OSM communicates with the VNFs deployed in a VIM to run day-0, day-1 and day-2 configuration primitives.

#### Details can be found in OSM user guide: <u>https://osm.etsi.org/docs/user-guide/latest/03-</u> installing-osm.html

#### 3. How to install OSM Search docs 3.1. Pre-requirements TABLE OF CONTENTS 1. OSM Quickstart In order to install OSM, you will need, at least, a single server or VM with the following requirements: 2. OSM Architecture and Functions RECOMMENDED: 4 CPUs, 16 GB RAM, 80GB disk and a single interface with Internet access □ 3. How to install OSM MINIMUM: 2 CPUs, 8 GB RAM, 50GB disk and a single interface with Internet access 3.1. Pre-requirements Base image: Ubuntu22.04 Ubuntu22.04 cloud image (64-bit variant required) installation) Ubuntu22.04 server image (64-bit variant required) Reminder: Although OSM could work with other base images, the only recommended are the ones above, since these are the images used in our daily tests. In addition, you will need a Virtual Infrastructure Manager available so that OSM can orchestrate workloads on it. The following figure illustrates OSM interaction with VIMs and the VNFs to be deployed there:

Open Source

🗄 3.2. How to install OSM (standard

**OSM** installation

- 3.3. How to upgrade components from daily images in standard deployment
- 3.4. How to check OSM installation (standard installation)
- 3.5. Explanation: What the OSM client is
- 3.6. Reference, Helm-based OSM installation

View page source

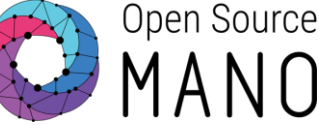

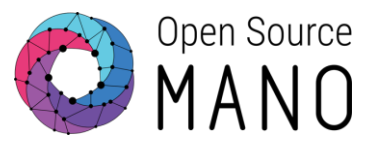

Default installation of current release (Release THIRTEEN)
 wget https://osm-download.etsi.org/ftp/osm-15.0-fifteen/install\_osm.sh
 chmod +x install\_osm.sh
 ./install\_osm.sh 2>&1 | tee osm\_install\_log.txt
 On Ubuntu 22.04 (jammy)

• Common options in installer:

-h / --help: print this help
-y: do not prompt for confirmation, assumes yes
-r <repo>: use specified repository name for osm packages
-R <release>: use specified release for osm binaries (deb packages)
-t <docker tag> specify osm docker tag (default is latest)
-D <devops path> use local devops installation path
-p <docker proxy URL> set docker proxy URL as part of docker CE configuration

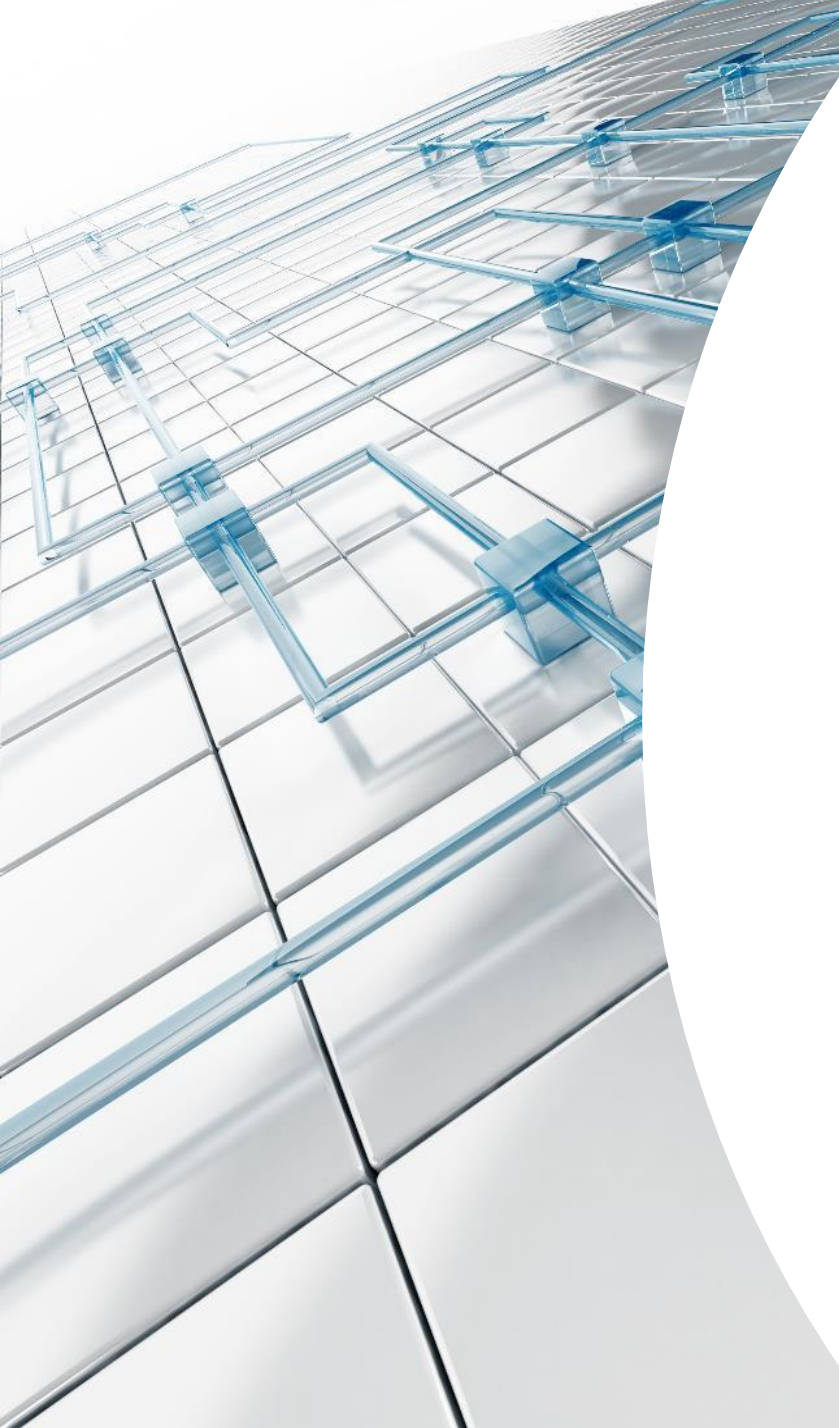

### Demo

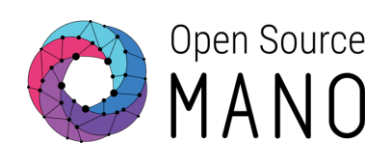

#### Other installation procedures

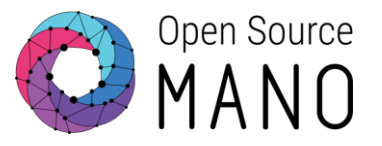

- Previous releases of OSM
  - Release FOURTEEN
     On Ubuntu 22.04 (jammy)
     wget https://osm-download.etsi.org/ftp/osm-14.0-fourteen/install\_osm.sh
     chmod +x install\_osm.sh
     ./install\_osm.sh 2>&1 | tee osm\_install\_log.txt
  - Release TWELVE wget https://osm-download.etsi.org/ftp/osm-12.0-twelve/install\_osm.sh chmod +x install\_osm.sh ./install\_osm.sh 2>&1 | tee osm\_install\_log.txt

#### Other installation procedures

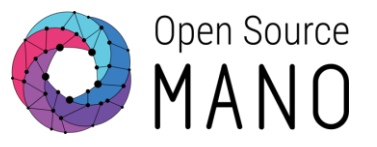

- Testing daily versions of OSM
  - Master (current development branch) On Ubuntu 22.04 (jammy) wget https://osm.etsi.org/gitlab/osm/devops/-/raw/master/installers/install\_osm.sh chmod +x install\_osm.sh ./install\_osm.sh -R testing-daily -t testing-daily -r testing -y
  - Release FIFTEEN

On Ubuntu 22.04 (jammy)

wget https://osm.etsi.org/gitlab/osm/devops/-/raw/master/installers/install\_osm.sh
chmod +x install\_osm.sh

./install\_osm.sh -R ReleaseFIFTEEN-daily -t releasefifteen-daily -r testing -y

• Release FOURTEEN

On Ubuntu 22.04 (jammy)

wget https://osm.etsi.org/gitlab/osm/devops/-/raw/master/installers/install\_osm.sh
chmod +x install\_osm.sh

./install\_osm.sh -R ReleaseFOURTEEN-daily -t releasefourteen-daily -r testing -y

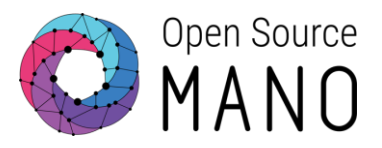

- Install Docker CE
- Install and initialize a local Kubernetes cluster based on kubeadm, including a CNI (Flannel), container storage (OpenEBS) and a Load Balancer (MetalLB)
- Optionally install LXD and Juju client
  - Includes bootstrap of juju controller to allow the deployment of Execution Environments in local LXD server and local LXD cluster
- Deploy OSM with a helm chart, together with other required helm charts
  - Additional helm charts: airflow, alertmanager, push-gateway, cert-manager, mongodb
- Install OSM client

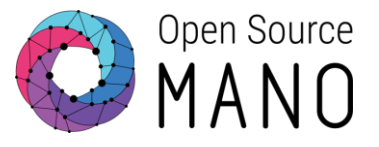

| \$ helm list | all-namespaces |          |                         |          |                               |             |
|--------------|----------------|----------|-------------------------|----------|-------------------------------|-------------|
| NAME         | NAMESPACE      | REVISION | UPDATED                 | STATUS   | CHART                         | APP VERSION |
| airflow      | osm            | 1        | 2024-02-12 15:35:11 UTC | deployed | airflow-1.9.0                 | 2.5.3       |
| alertmanager | osm            | 1        | 2024-02-12 15:38:40 UTC | deployed | alertmanager-0.22.0           | v0.24.0     |
| cert-manager | cert-manager   | 1        | 2024-02-12 15:33:46 UTC | deployed | cert-manager-v1.9.1           | v1.9.1      |
| metallb      | metallb-system | 1        | 2024-02-12 15:33:42 UTC | deployed | metallb-0.13.10               | v0.13.10    |
| mongodb-k8s  | osm            | 1        | 2024-02-12 15:35:05 UTC | deployed | mongodb-13.9.4                | 6.0.5       |
| openebs      | openebs        | 1        | 2024-02-12 15:33:38 UTC | deployed | openebs-3.7.0                 | 3.7.0       |
| osm          | osm            | 1        | 2024-02-12 15:35:06 UTC | deployed | osm-0.0.1                     | 15          |
| pushgateway  | OSM            | 1        | 2024-02-12 15:38:35 UTC | deployed | prometheus-pushgateway-1.18.2 | 1.4.2       |

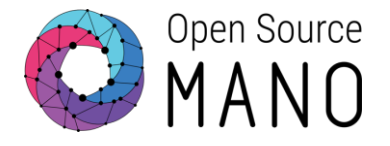

| <pre>\$ kubectl -n osm get services</pre> |           |                |               |                            |       |
|-------------------------------------------|-----------|----------------|---------------|----------------------------|-------|
| NAME                                      | TYPE      | CLUSTER-IP     | EXTERNAL-IP   | PORT(S)                    | AGE   |
| airflow-postgresql                        | ClusterIP | 10.108.237.168 | <none></none> | 5432/TCP                   | 5h22m |
| airflow-postgresql-hl                     | ClusterIP | None           | <none></none> | 5432/TCP                   | 5h22m |
| airflow-redis                             | ClusterIP | 10.108.34.198  | <none></none> | 6379/TCP                   | 5h22m |
| airflow-statsd                            | ClusterIP | 10.111.9.151   | <none></none> | 9125/UDP,9102/TCP          | 5h22m |
| airflow-webserver                         | NodePort  | 10.107.112.103 | <none></none> | 8080:5873/TCP              | 5h22m |
| airflow-worker                            | ClusterIP | None           | <none></none> | 8793/TCP                   | 5h22m |
| alertmanager                              | NodePort  | 10.100.234.112 | <none></none> | 9093:9093/TCP              | 5h18m |
| alertmanager-headless                     | ClusterIP | None           | <none></none> | 9093/TCP                   | 5h18m |
| grafana                                   | NodePort  | 10.107.108.119 | <none></none> | 3000:3000/TCP              | 5h22m |
| kafka                                     | ClusterIP | 10.111.255.157 | <none></none> | 9092/TCP                   | 5h22m |
| kafka-controller-headless                 | ClusterIP | None           | <none></none> | 9094/TCP,9092/TCP,9093/TCP | 5h22m |
| keystone                                  | ClusterIP | None           | <none></none> | 5000/TCP                   | 5h22m |
| mongodb-k8s                               | ClusterIP | None           | <none></none> | 27017/TCP                  | 5h22m |
| mongodb-k8s-arbiter-headless              | ClusterIP | None           | <none></none> | 27017/TCP                  | 5h22m |
| mysql                                     | ClusterIP | 10.100.112.14  | <none></none> | 3306/TCP                   | 5h22m |
| mysql-headless                            | ClusterIP | None           | <none></none> | 3306/TCP                   | 5h22m |
| nbi                                       | NodePort  | 10.108.215.12  | <none></none> | 9999:9999/TCP              | 5h22m |
| ng-ui                                     | NodePort  | 10.99.141.251  | <none></none> | 80:80/TCP                  | 5h22m |
| prometheus                                | NodePort  | 10.107.43.136  | <none></none> | 9090:9091/TCP              | 5h22m |
| pushgateway-prometheus-pushgateway        | ClusterIP | 10.96.208.7    | <none></none> | 9091/TCP                   | 5h19m |
| ro                                        | ClusterIP | None           | <none></none> | 9090/TCP                   | 5h22m |
| webhook-translator                        | NodePort  | 10.104.171.208 | <none></none> | 9998:9998/TCP              | 5h22m |
| zookeeper                                 | ClusterIP | 10.108.49.158  | <none></none> | 2181/TCP,2888/TCP,3888/TCP | 5h22m |
| zookeeper-headless                        | ClusterIP | None           | <none></none> | 2181/TCP,2888/TCP,3888/TCP | 5h22m |

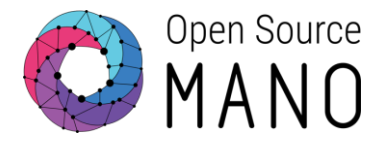

| \$ | kubectl | -n | osm  | get | deployments |
|----|---------|----|------|-----|-------------|
| T  |         |    | •••• | 0   |             |

| NAME                               | READY | UP-TO-DATE | AVAILABLE | AGE   |
|------------------------------------|-------|------------|-----------|-------|
| airflow-scheduler                  | 1/1   | 1          | 1         | 5h22m |
| airflow-statsd                     | 1/1   | 1          | 1         | 5h22m |
| airflow-triggerer                  | 1/1   | 1          | 1         | 5h22m |
| airflow-webserver                  | 1/1   | 1          | 1         | 5h22m |
| grafana                            | 1/1   | 1          | 1         | 5h23m |
| keystone                           | 1/1   | 1          | 1         | 5h23m |
| lcm                                | 1/1   | 1          | 1         | 5h23m |
| mon                                | 1/1   | 1          | 1         | 5h23m |
| nbi                                | 1/1   | 1          | 1         | 5h23m |
| ngui                               | 1/1   | 1          | 1         | 5h23m |
| pushgateway-prometheus-pushgateway | 1/1   | 1          | 1         | 5h19m |
| ro                                 | 1/1   | 1          | 1         | 5h23m |
| webhook-translator                 | 1/1   | 1          | 1         | 5h23m |

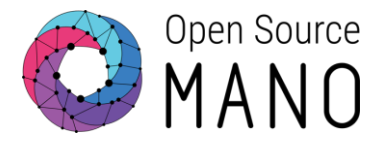

| <pre>\$ kubect1 -n osm get</pre> | t statefulsets |       |  |  |
|----------------------------------|----------------|-------|--|--|
| NAME                             | READY          | AGE   |  |  |
| airflow-postgresql               | 1/1            | 5h23m |  |  |
| airflow-redis                    | 1/1            | 5h23m |  |  |
| airflow-worker                   | 1/1            | 5h23m |  |  |
| alertmanager                     | 1/1            | 5h19m |  |  |
| kafka-controller                 | 3/3            | 5h23m |  |  |
| mongodb-k8s                      | 2/2            | 5h23m |  |  |
| mongodb-k8s-arbiter              | 1/1            | 5h23m |  |  |
| mysql                            | 1/1            | 5h23m |  |  |
| prometheus                       | 1/1            | 5h23m |  |  |
| zookeeper                        | 1/1            | 5h23m |  |  |

### Using your OSM installation

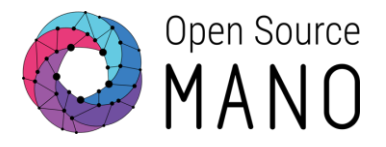

 You can access to the UI in the following URL (user:admin, password: admin): http://<HOST\_IP\_ADDRESS>

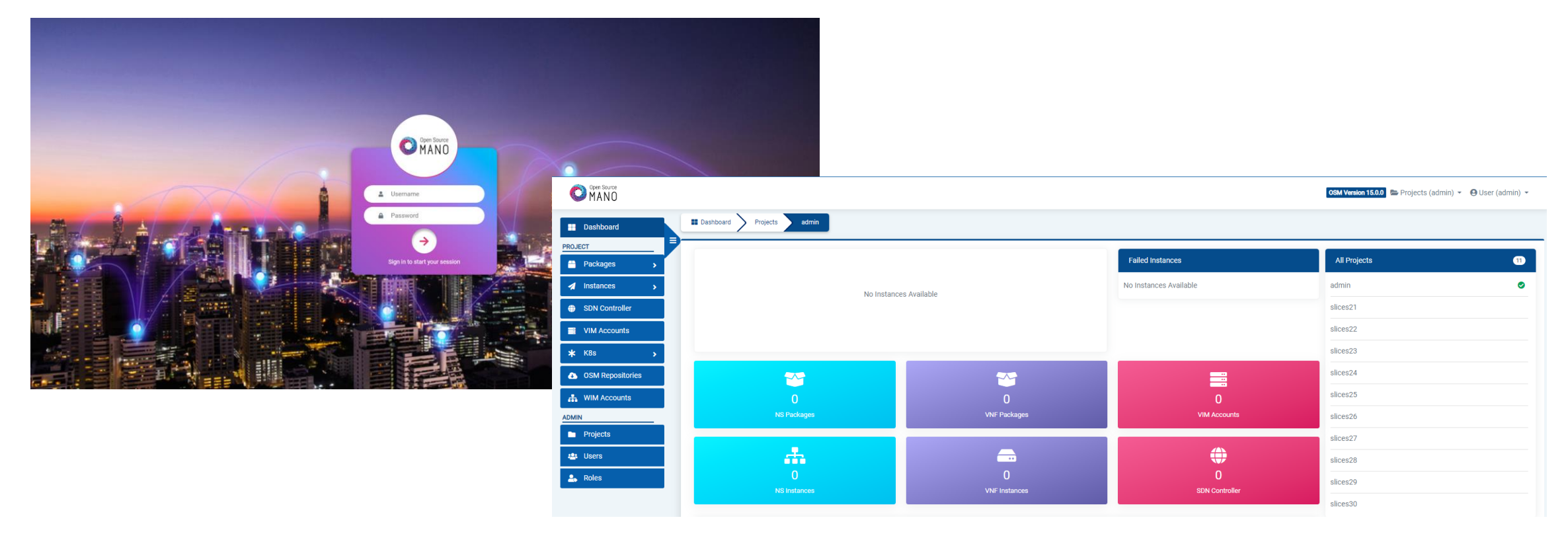

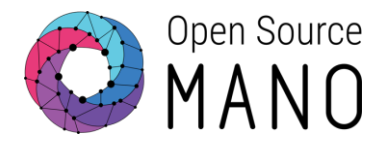

 OSM client will be available as well in the host machine. Via the OSM client, you can manage NF and NS packages, deploy NS and operate them.

osm --help

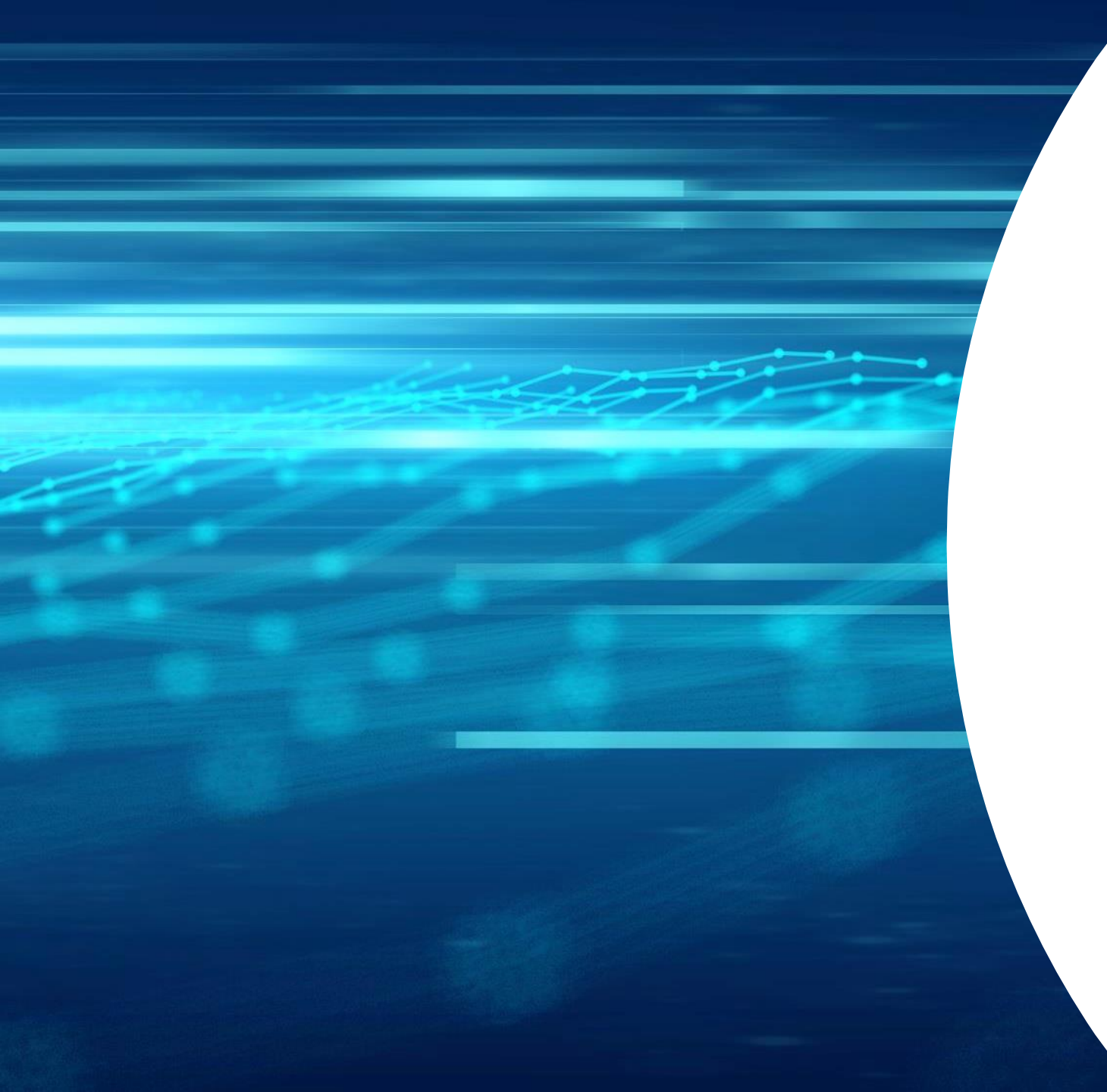

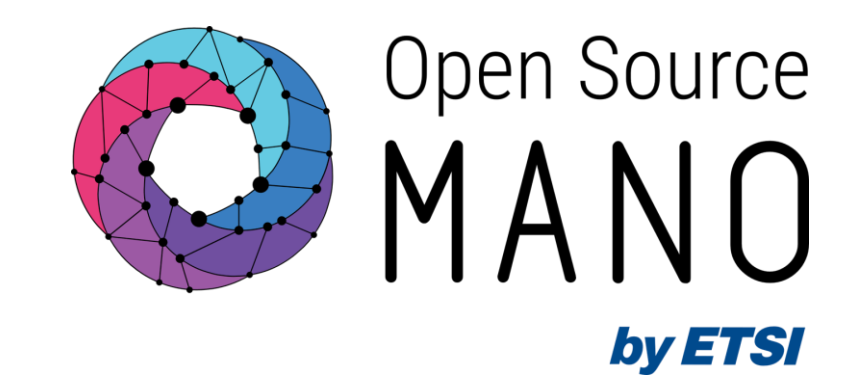

# Thank You!